平成25年9月吉日

株式会社 タテムラ システムサービス課 福生市牛浜104

## System-V/LX 財務消費税95%改正プログラム(期間集計対応) ネット更新について

**拝啓**時下ますますご清栄のこととお慶び申し上げます。平素は格別のお取引を賜り誠にあり がとうございます。

財務消費税95%改正プログラム第3弾発送後、期首日が1日以外(20日締等)の会計期間の場合、 指定月と集計月がずれてしまう現象が確認されました。正しく集計できるよう機能改善しました のでお届け致します。

つきましては、同封の資料を参照に更新作業を行って頂きますようお願い申し上げます。

今後とも倍旧のお引き立ての程、宜しくお願い申し上げます。

敬具

※財務消費税95%改正プログラムをお持ちのお客様に、以下の内容を同封しております。

送付プログラム

プログラムの送付はございません。ネット更新をお願い致します。

#### 案内資料

・ System-V ネット更新作業手順及びバージョンNO.一覧 ・・・・・1~2

 — 送付内容のお問い合わせ先

 送付内容に関するお問い合わせにつきましては、サービス課までご連絡下さいますようお願い致します。
 尚、保守にご加入のお客様はフリーダイヤルをご利用下さい。
 TEL 042-553-5311(AM10:00~12:00 PM1:00~3:30)
 FAX 042-553-9901

以上

# System-V ネット更新作業手順

## 【プログラム等のネット更新をご希望のお客様へ】・

弊社システムに更新があった場合、マルチウィンドウ端末起動時に以下のメッセージを 表示します。

### プログラム更新 OO 個のファイルが新しくなっています 1000番の4で更新できます

\*\*\* 以上を読んだら Enter を押してください \*\*\*■

同時に、あらかじめご登録いただいているメールアドレスに更新のお知らせを送信致します。

上記メッセージを表示した場合、System-Vのプログラム更新(サーバー側)がございますので 以下の作業手順に従って更新作業を行って下さい。

| サーバーの更新方法                                                                                                    |                                                                                                    |
|----------------------------------------------------------------------------------------------------|----------------------------------------------------------------------------------------------------|
| MA:v15 pts/16     学業務サブメニュー     >>     PAGE 1/2       <     [F10] データ変換【建設置 算器データ)     PAGE 1/2       [01000] UP (更新)     [00070] 仕訳データ 搬出       [00083] バックブップ     [00076] GPデータ 開降       [00078] 端末へのバックアップ     [000776] GPデータ 開降       [00080] 電子申告システム     [00080] 仕訳データメルン送信       [00080] 仕訳データメール送信     [00086] 汎用 仕訳データメルノ受信 | <ol> <li>初期メニューより F10 データ変換を選択<br/>します。[1000] UP(更新)を呼び出します。</li> <li>1000 Enter を押します。</li> </ol>                                                                              |
| プログラム番号で選択してください。[■ ]<br>< SS MPP802 ><br><u>F1 F2 F3 F4 F5 F8 F7 F8 F9 F10</u><br>FP+次へ校の資源[0月790次] 電源管 終-HOME [入力]出力 補助 車告 変換                                                                                                    | ② 左下図の画面を表示します                                                                                                    |
| 財務エユー(/dev/pts/2)<br>****** プログラム更新を行います *******<br>Root の パスワードを入れてエンターを押して下さい<br>Password :root                                                                                                    | Enter を押します。<br>(rootは入力しません)<br>root は消さないように注意して下さい。<br>※パスワードを消した場合エラーを表示します。<br>***** プログラム更新を行います ******<br>Root の パスワードを入れてエン *を押して下さい<br>Password :oot Not root password |
| 財務vC2 pts/19 ******* プログラム更新を行います *******  Root の パスワードを入れてエンターを押して下さい  Password :root  ******* 更新元を指定してください *******  1: ホストサーバの プロッピー  2: ホストサーバの プロッピー  3: 端末の FD/CD  4: ポスシーマングーン  3: 端末の FD/CD  4: ブマグルからの更新  No 4                                                                                                    | <ol> <li>3 左図の画面を表示します。</li> <li>『4』インターネット自動更新を選択します。</li> <li>4 Enter と押します。</li> </ol>                                                                                       |

13.09

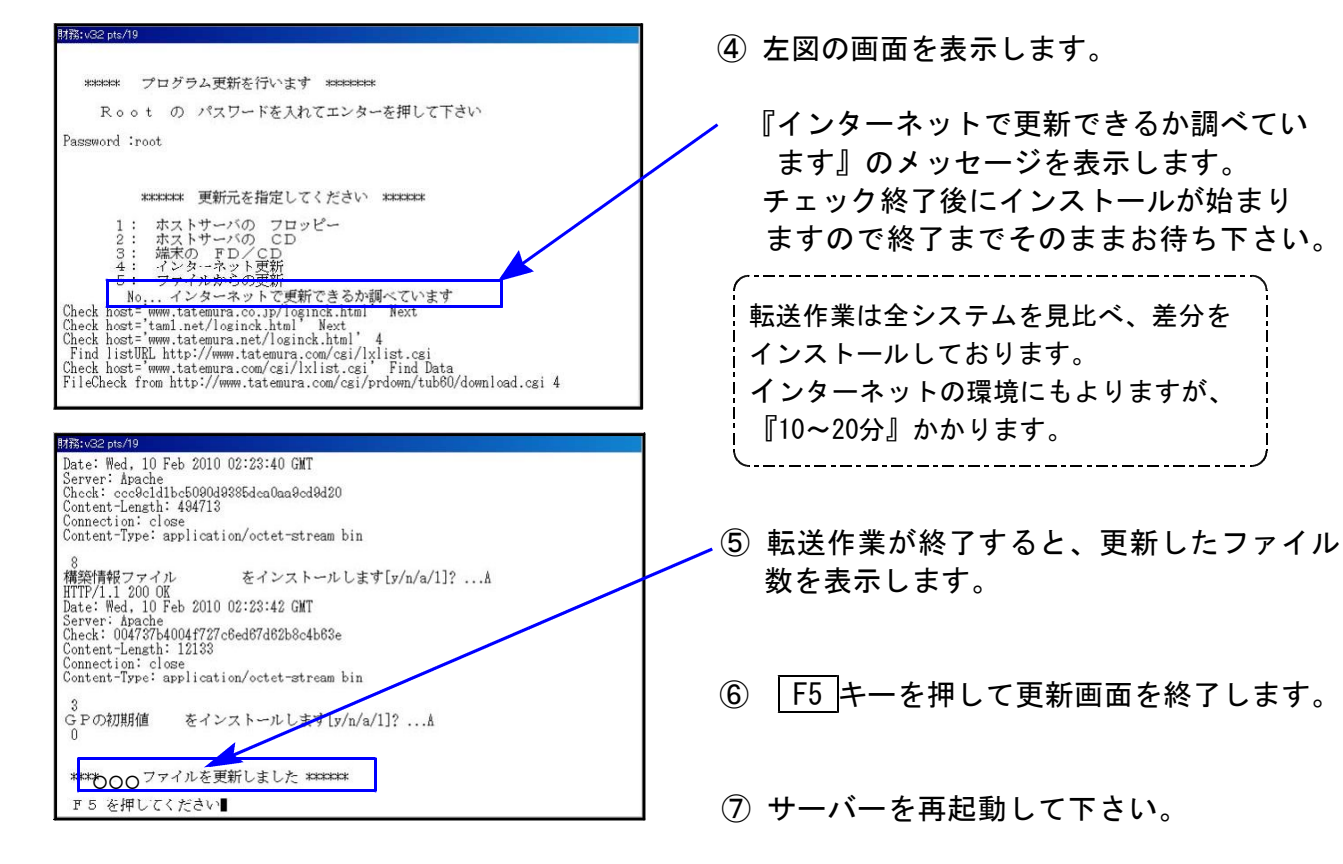

## 転送作業後のバージョン確認

下記のプログラムは F7 (帳表出力) · F8 (補助&比較等出力) に表示します。

| PG番号                                                                                                    | プログラム名     | ∨-VER  | 備考                                                         | LX-VER | 備者                                                                                                    |
|----------------------------------------------------------------------------------------------------|------------|--------|------------------------------------------------------------|--------|----------------------------------------------------------------------------------------------------|
| 21                                                                                                    | 年次科目別集計表   | V-2.02 | 期首日が1日<br>以外(20日締等)<br>の集計が正しく<br>できるよう、<br>機能改善をしま<br>した。 | V-3.06 | 画面表示文字の修正                                                                                                    |
| 38                                                                                                    | 消費税自動精算    | V-2.03 |                                                            |        |                                                                                                    |
| 39                                                                                                    | 消費税一括自動分離  | V-2.03 |                                                            |        |                                                                                                    |
| 51                                                                                                    | 合計転記元帳     | V-2.02 |                                                            |        |                                                                                                    |
| 54                                                                                                    | 元帳インデックス   | V-2.05 |                                                            | LX-VER | 備    考                                                                                                    |
| 64                                                                                                    | 年次科目別補助集計表 | V-2.03 |                                                            | V-3.08 | 画面表示文字の修正                                                                                                    |
| 66                                                                                                    | 工事別管理一覧表   | V-2.02 |                                                            | V-3.12 | 累計指定の自月表示修正                                                                                                    |
| $\langle\!\langle \lor \exists \exists \exists \neg \rangle$                                                                                                    |            |        |                                                            |        | « L X ۲==-»                                                                                                    |
| Mill (1.6.6.1)         (1.6.1)         (1.6.1)         (1.6.1)         (1.6.1)         (1.6.1)         (1.6.1)         (1.6.1)         (1.6.1)         (1.6.1)         (1.6.1)         (1.6.1)         (1.6.1)         (1.6.1)         (1.6.1)         (1.6.1)         (1.6.1)         (1.6.1)         (1.6.1)         (1.6.1)         (1.6.1)         (1.6.1)         (1.6.1)         (1.6.1)         (1.6.1)         (1.6.1)         (1.6.1)         (1.6.1)         (1.6.1)         (1.6.1)         (1.6.1)         (1.6.1)         (1.6.1)         (1.6.1)         (1.6.1)         (1.6.1)         (1.6.1)         (1.6.1)         (1.6.1)         (1.6.1)         (1.6.1)         (1.6.1)         (1.6.1)         (1.6.1)         (1.6.1)         (1.6.1)         (1.6.1)         (1.6.1)         (1.6.1)         (1.6.1)         (1.6.1)         (1.6.1)         (1.6.1)         (1.6.1)         (1.6.1)         (1.6.1)         (1.6.1)         (1.6.1)         (1.6.1)         (1.6.1)         (1.6.1)         (1.6.1)         (1.6.1)         (1.6.1)         (1.6.1)         (1.6.1)         (1.6.1)         (1.6.1)         (1.6.1)         (1.6.1)         (1.6.1)         (1.6.1)         (1.6.1)         (1.6.1)         (1.6.1)         (1.6.1)         (1.6.1)         (1.6.1)         (1.6.1)         (1.6.1)         (1.6.1) |            |        |                                                            |        | 44) *** ユーザ: 1001 株式会社 東京商事<br>前音日:平成2年 4月 1日<br>1-3,31]<br>123日:平成2年 4月 1日<br>1-3<br>124日 2.一部 3.全科目(取引有りのみ)<br>1<br>1 |

詳しい内容につきましては、以下のホームページよりご確認下さい。 http://www.ss.tatemura.com/